## 線上申請說明說

- 第一步驟: 請依照網頁指示,申請帳號(<u>連結</u>)。
- 第二步驟: 收到認證帳號信, 啓用帳號 (連結)。
- 第三步驟: 收到確認信,開始啓用帳號(連結)。
- 第四步驟: 進入填寫,請務必依照每頁指示填寫,內容共分3部分:
   (1)切結書(<u>連結</u>)(2)申請系所、個人資料等9項(<u>連結)</u>
   (3)上傳資料(<u>連結</u>)
- 第五步驟: 產出檔案,檢查填寫內容正確,按下確認,申請繳件完成(<u>連結</u>)。可由狀態 確認(<u>連結</u>)。
- 第六步驟: 線上推薦信填寫通知 email 至各申請人之推薦人填寫(連結),最後申請生可由狀態確認(<u>連結</u>)。本處於時間截止後,會再次確認推薦信收到狀況,若未收到會再寄通知提醒。
- 第七步驟: 申請生等待審件,六月於本處網站首頁放榜。

|                                                                                                    |                                                                                                    | -                                                                                                    |                                                                                                    |                                                                                                    |                                                                                                    |                                                                                                    |
|----------------------------------------------------------------------------------------------------|----------------------------------------------------------------------------------------------------|----------------------------------------------------------------------------------------------------|----------------------------------------------------------------------------------------------------|----------------------------------------------------------------------------------------------------|----------------------------------------------------------------------------------------------------|----------------------------------------------------------------------------------------------------|
| National Chung                                                                                                    | 興 <i>大學</i>  國際事<br>Haing University OFFICE OF IN                                                                                                    | 務處                                                                                                    |                                                                                                    |                                                                                                    | P NCHU P OIA                                                                                                    | P HOME                                                                                                    |
|                                                                                                    |                                                                                                    |                                                                                                    | Dir wa                                                                                                    | 74                                                                                                    |                                                                                                    |                                                                                                    |
| 登入<br>Login                                                                                                    | ◆ Regi                                                                                                    | ster                                                                                                    |                                                                                                    |                                                                                                    |                                                                                                    |                                                                                                    |
| 註冊<br>Register                                                                                                    | Also, plea:                                                                                                    | Please REGISTER<br>se make sure that you                                                                                                    | first so that you can st<br>r email account is corre<br>mail.                                                                                                    | art your applicatic<br>ct, or we cannot                                                                                                    | n process.<br>send you the Verifica                                                                                                    | ation                                                                                                    |
|                                                                                                    |                                                                                                    | Account (Ema                                                                                                    | ail) :                                                                                                    | <u> 隱私權聲</u> 明                                                                                                    | 月書(Privacy)                                                                                                    |                                                                                                    |
|                                                                                                    |                                                                                                    | Re-type Pass                                                                                                    | word                                                                                                    |                                                                                                    |                                                                                                    |                                                                                                    |
|                                                                                                    |                                                                                                    |                                                                                                    | *Case-sensity                                                                                                    | 2                                                                                                    |                                                                                                    |                                                                                                    |
|                                                                                                    | 1                                                                                                    |                                                                                                    | Livegiar                                                                                                    |                                                                                                    | AMP97.4MQ.5                                                                                                    |                                                                                                    |
|                                                                                                    |                                                                                                    |                                                                                                    |                                                                                                    |                                                                                                    |                                                                                                    | 回主選                                                                                                    |
|                                                                                                    |                                                                                                    |                                                                                                    |                                                                                                    |                                                                                                    |                                                                                                    |                                                                                                    |
|                                                                                                    |                                                                                                    | 上一個 下一個                                                                                                    | 🥖 選項 🗸                                                                                                    |                                                                                                    |                                                                                                    |                                                                                                    |
| ·······<br>奇·····                                                                                                    | •                                                                                                    | 上—個 下—個  [                                                                                                    | <ul> <li>選項 •</li> <li>3 移動信件 •</li> </ul>                                                                                                    | ·<br>宿是垃圾信                                                                                                    | ● 操作骤項 -                                                                                                    |                                                                                                    |
| 司 刑除                                                                                                    | • «                                                                                                    | ⊥-10 T-16  [<br>► ➡   ī                                                                                                    | 🅖 選項 🗸                                                                                                    | 這是垃圾信                                                                                                    | ✿操作選項 -                                                                                                    |                                                                                                    |
| 前 删除<br>Applica                                                                                                    | tion of 2013 Fa                                                                                                    | 上一個 下一個 [                                                                                                    | <ul> <li>         · 遵項 →         ·         ·         ·</li></ul>                                                                                                    | ,<br>這是垃圾信<br>oia@nchu.edu.t                                                                                                    | ◆操作選項 -<br>w收件者你自己26                                                                                                    | • *                                                                                                    |
| ☆ Applica                                                                                                    | tion of 2013 Fa                                                                                                    | 上一個 下一個 [<br>All Admission to                                                                                                    | <ul> <li> <i>遵</i>項 →         </li> <li>         登動信件 →         </li> <li>         Nationa 寄件者       </li> </ul>                                                                                                    | )這是垃圾信<br>oia@nchu.edu.t                                                                                                    | ◆操作選項 -<br>w收件者你自己26                                                                                                    | • *                                                                                                    |
| / 前 刪除<br>→ Applica<br>Dear Ap                                                                                                    | tion of 2013 Fa                                                                                                    | 上一個 下一個 [<br>All Admission to                                                                                                    | <ul> <li></li></ul>                                                                                                    | )這是垃圾信<br>oia@nchu.edu.t                                                                                                    | ◆操作選項 -<br>w收件者你自己26                                                                                                    | • *                                                                                                    |
| ☐ 刪除 Applica Dear Ap Thank you provide link to the link to the l | tion of 2013 Fi<br>plicant,<br>ou for your interes<br>ou that you have<br>olactivate your a                                                                                                    | 上一個 下一個 〔<br>all Admission to<br>st in studying at Nat<br>successfully registe<br>ccount.                                                                                                    | <ul> <li>✔ 選項 ▼</li> <li>● 移動信件 ▼</li> <li>● 移動信件 ▼</li> <li>● 移動信件 ▼</li> <li>● 移動信件 ▼</li> <li>● ● ● ● ● ● ● ● ● ● ● ● ● ● ● ● ● ● ●</li></ul>                                                                                                    | )這是垃圾信<br>oia@nchu.edu.t<br>niversity (NCHU<br>line application                                                                                                    | ♥操作選項 ▼<br>w 收件者 你自認26<br>J). This letter is to<br>system, please c                                                                                                    | • *<br>lick                                                                                                    |
| ☐ 刪除<br>Applica<br>Dear Ap<br>Thank yu<br>ipform yu<br>the link ft                                                                                                    | tion of 2013 Factorial for your interest of your interest of your interest of that you have so activate your a                                                                                                    | 上一個 下一個 〔<br>all Admission to<br>st in studying at Nat<br>successfully registe<br>ccount.                                                                                                    | <ul> <li>▶ 選項 ▼</li> <li>▶ 移動信件 ▼</li> <li>▶ 移動信件 ▼</li> <li>▶ Nationa 寄件者</li> <li>sional Chung Hsing Ured your email for or</li> </ul>                                                                                                    | )這是垃圾信<br>oia@nchu.edu.t<br>niversity (NCHU<br>line application                                                                                                    | ♥操作選項 ▼<br>w 收件者 你自己26<br>J). This letter is to<br>system, please c                                                                                                    | • *                                                                                                    |
| 前 刪除<br>Applica<br>Dear Ap<br>Thank yu<br>inform yu<br>the link fi<br>Here are<br>1. Plea:                                                                                                    | tion of 2013 F:<br>plicant,<br>ou for your interes<br>ou that you have<br>o)activate your a<br>some important<br>se go through the<br>erionty                                                                                                    | 上一個 下一個 〔<br>all Admission to<br>st in studying at Nat<br>successfully registe<br>ccount.<br>notices for you:<br>online application p                                                                                                    | <ul> <li>▶ 遵項 ▼</li> <li>▶ 移動信件 ▼</li> <li>▶ 移動信件 ▼</li> <li>▶ Nationa 寄件者</li> <li>■ Sing U<br/>process and follow the</li> </ul>                                                                                                    | /這是垃圾信<br>oia@nchu.edu.t<br>niversity (NCHL<br>line application<br>e instructions c                                                                                                    | ✿操作選項 -<br>w 收件者 你自登26<br>J). This letter is to<br>system, please c                                                                                                    | • *                                                                                                    |
| ● 一一一一一一一一一一一一一一一一一一一一一一一一一一一一一一一一一一一一                                                                                                    | tion of 2013 F:<br>plicant,<br>pu for your interest<br>by that you have<br>io)activate your a<br>some important<br>se go through the<br>rdingly.<br>y finish the applit                                                                                                    | 上一個 下一個<br>all Admission to<br>st in studying at Nat<br>successfully registe<br>ccount.<br>notices for you:<br>online application p<br>cation process by M<br>the requirements at                                                                                                    | 》選項 ▼ 登動信件 - ◆ Nationa 寄件者 ional Chung Hsing U red your email for or process and follow the larch 31, 2013 to con the link                                                                                                    | )這是垃圾信<br>oia@nchu.edu.t<br>niversity (NCHL<br>line application<br>e instructions c<br>nplete the appli                                                                                                    | ♥操作選項 ▼<br>w 收件者 你自己26<br>J). This letter is to<br>system, please c<br>in the system<br>cation. You can fir                                                                                                    | ●★<br>lick                                                                                                    |
| <ul> <li>一一一一一一一一一一一一一一一一一一一一一一一一一一一一一一一一一一一一</li></ul>                                                                                                    | tion of 2013 F:<br>plicant,<br>pu for your interes<br>to that you have<br>coactivate your a<br>some important<br>se go through the<br>rdingly.<br>y finish the applic<br>formation about<br>se remember you<br>o solve this issue                                                                                                    | 上一個 下一個<br>all Admission to<br>st in studying at Nat<br>successfully registe<br>count.<br>notices for you:<br>online application p<br>cation process by M<br>the requirements at<br>r registered passwo                                                                                                 | 》選項 ▼ ● 選項 ▼ ■ 移動信件 ▼ ● Nationa 寄件者 Sional Chung Hsing Ured your email for or Process and follow the larch 31, 2013 to core the link. Ind. If you forget it, pl                                                                                                    | )這是垃圾信<br>oia@nchu.edu.t<br>niversity (NCHU<br>line application<br>e instructions o<br>nplete the appli<br>ease write to us                                                                                                    | ♥操作選項 ▼<br>w收件者 你自認26<br>J). This letter is to<br>system, please c<br>in the system<br>cation. You can fil<br>s so that we can h                                                                                                    | • *<br>lick                                                                                                    |
| ● 一一一一一一一一一一一一一一一一一一一一一一一一一一一一一一一一一一一一                                                                                                    | tion of 2013 F:<br>plicant,<br>pu for your intere:<br>by that you have<br>io activate your a<br>some important<br>se go through the<br>rdingly.<br>y finish the applie<br>formation about<br>se remember you<br>o solve this issue<br>o solve this issue<br>a again for cons<br>ed further information                                    | 上一個 下一個<br>all Admission to<br>all Admission to<br>successfully register<br>count.<br>notices for you:<br>online application p<br>cation process by N<br>the requirements at<br>rr registered passwor<br>ation, please do not                                                                           | 》選項 ▼ ● 接動信件 ▼  ● 移動信件 ▼  ■ 移動信件 ▼  ■ 移動信件 ▼  ■ 移動信件 ▼  ■ Patient Content of Content of Content | )這是垃圾信<br>oia@nchu.edu.t<br>niversity (NCHU<br>line application<br>e instructions o<br>nplete the appli<br>ease write to us<br>fe.<br>us.                                                                                                    | ◆操作選項 →<br>w 收件者 你自己26<br>J). This letter is to<br>system, please c<br>in the system<br>cation. You can fir<br>a so that we can h                                                                                                    | ●★<br>Iick<br>nd                                                                                                    |
| ● 一一一一一一一一一一一一一一一一一一一一一一一一一一一一一一一一一一一一                                                                                                    | tion of 2013 F:<br>plicant,<br>pu for your intere:<br>to that you have<br>to activate your a<br>some important<br>se go through the<br>ratingly.<br>y finish the applic<br>formation about<br>se remember you<br>to solve this issue<br>to u again for cons<br>ed further information                                                     | L-1 T-1                                                                                                    | 》選項 ▼ ● 選項 ▼ ■ 移動信件 ▼ ● ■ 移動信件 ▼ ● ■ Patiental Chung Hsing Ured your email for or or or occess and follow the larch 31, 2013 to cor the link. Ind. If you forget it, plur future academic li hesitate to contact ured your email for or other the link.                                                                                                    | /這是垃圾信<br>oia@nchu.edu.t<br>niversity (NCHU<br>line application<br>e instructions of<br>nplete the appli<br>ease write to us<br>fe.<br>is.<br>Division of F<br>Office<br>National (<br>uo Kuang Road                                                | ◆操作選項 →<br>w 收件者 你自己26<br>U). This letter is to<br>system, please c<br>on the system<br>cation. You can fil<br>a so that we can h<br>Best Reg<br>oreign Students A<br>confinternational A<br>Chung Hsing Unive<br>, Taichung 402. Tai<br>Tel: 886-4-2924                                                                                                    | ick ick |
| 中國<br>中國<br>中國<br>中國<br>中國<br>中國<br>中國<br>中國<br>中國<br>中國                                                                                                    | tion of 2013 Final second<br>plicant.<br>but for your interest<br>out that you have<br>some important<br>se go through the<br>rdingly.<br>y finish the applic<br>formation about<br>se remember you<br>o solve this issue<br>but again for cons<br>ed further information<br>but is sent by the a<br>o this mail accou<br>g@nchu.edu.tw). | L-1 T-1                                                                                                    | 》選項 →   》選項 →   Nationa 寄件者   National Chung Hsing U   red your email for or   orocess and follow th   larch 31, 2013 to cor   the link.   rd. If you forget it, pl   ur future academic li   hesitate to contact u   250, K   utomatically, please   any further question                                                                                                    | j這是垃圾信<br>oia@nchu.edu.t<br>niversity (NCHU<br>line application<br>e instructions of<br>nplete the appli<br>ease write to us<br>fe.<br>us.<br>Division of F<br>Office<br>National (<br>uo Kuang Road<br>Website<br>Do NOT send y<br>please write to | ◆操作選項 →<br>w 收件者 你自己26 J). This letter is to<br>system, please c<br>un the system<br>cation. You can fir<br>a so that we can h<br>Best Rec<br>oreign Students A<br>content of the system<br>a so that we can h<br>Best Rec<br>oreign Students A<br>content of the system<br>a so that we can h<br>Best Rec<br>oreign Students A<br>content of the system<br>a so that we can h<br>Best Rec<br>oreign Students A<br>content of the system<br>a so that we can h<br>Best Rec<br>oreign Students A<br>content of the system<br>a so that we can h<br>Best Rec<br>oreign Students A<br>content of the system<br>a so that we can h<br>Best Rec<br>oreign Students A<br>content of the system<br>a so that we can h<br>Best Rec<br>oreign Students A<br>content of the system<br>a so that we can h<br>Best Rec<br>oreign Students A<br>content of the system<br>a so that we can h<br>Best Rec<br>oreign Students A<br>content of the system<br>a so that we can h<br>Best Rec<br>oreign Students A<br>content of the system<br>a so that we can h<br>Best Rec<br>oreign Students A<br>content of the system<br>a so that we can h<br>best Rec<br>oreign Students A<br>content of the system<br>a so that we can h<br>best Rec<br>oreign Students A<br>content of the system<br>a so that we can h<br>best Rec<br>oreign Students A<br>content of the system<br>a so that we can h<br>best Rec<br>oreign Students A<br>content of the system<br>a so that we can h<br>best Rec<br>oreign Students A<br>content of the system<br>a so that we can h<br>content of the system<br>a so that we can h<br>content of the system<br>a so the system<br>a so the system | Iick<br>Iick<br>add<br>add<br>add<br>add<br>add<br>add<br>add<br>ad                                                                                                    |
| <ul> <li>Applica</li> <li>Dear Ap</li> <li>Thank you</li> <li>Here are</li> <li>Pleas</li> <li>acco</li> <li>Kindl</li> <li>the in</li> <li>Pleas</li> <li>acco</li> <li>Kindl</li> <li>the in</li> <li>Pleas</li> <li>you to</li> <li>Thank you</li> <li>If you need</li> </ul>                                                                                                    | tion of 2013 F:<br>plicant.<br>pu for your interest<br>to activate your a<br>some important<br>se go through the<br>rdingly.<br>y finish the applic<br>formation about<br>se remember you<br>o solve this issue<br>ou again for cons<br>ed further informated<br>further informated<br>to this mail accou<br>g@nchu.edu.tw).              | L-@ T-@<br>all Admission to<br>st in studying at Nat<br>successfully registe<br>count.<br>notices for you:<br>online application p<br>cation process by N<br>the requirements at<br>r registered password<br>idering NCHU for you<br>ation, please do not<br>dmission system and<br>nt. Should you have | 》選項 →   》 選項 →   Nationa 寄件者   Stational Chung Hsing U   ional Chung Hsing U   ind Chung Hsing U   ord your email for or   ord your email for or   ord state to contact u       Larch 31, 2013 to cor   the link.   ord. If you forget it, pl       ur future academic li       hesitate to contact u       250, K       utomatically, please       any further question                                                                                                    | /這是垃圾信<br>oia@nchu.edu.t<br>niversity (NCHU<br>line application<br>e instructions of<br>nplete the appli<br>ease write to us<br>fe.<br>is:<br>Division of F<br>Office<br>National (<br>uo Kuang Road<br>Websit<br>Do NOT send y<br>please write to  | ◆操作選項 →<br>w 收件者 你自己26 J). This letter is to<br>system, please c<br>on the system<br>cation. You can fil<br>a so that we can h<br>Best Reg<br>oreign Students A<br>confinternational A<br>Chung Hsing Unive<br>, Taichung 402. Tai<br>Tel: 886-4-2284<br>a sof International A<br>Chung Hsing Unive<br>, Taichung 402. Tai<br>Tel: 886-4-2285<br>a www.oia.nchu.e<br>our further inquirie<br>o Ms. Alice Fang                                                                                                    | Iick<br>hd<br>elp<br>pards,<br>ffairs,<br>ffairs,<br>resity.<br>aiwan<br>-0206<br>-7313<br>du tw<br>s or                                                                                                    |

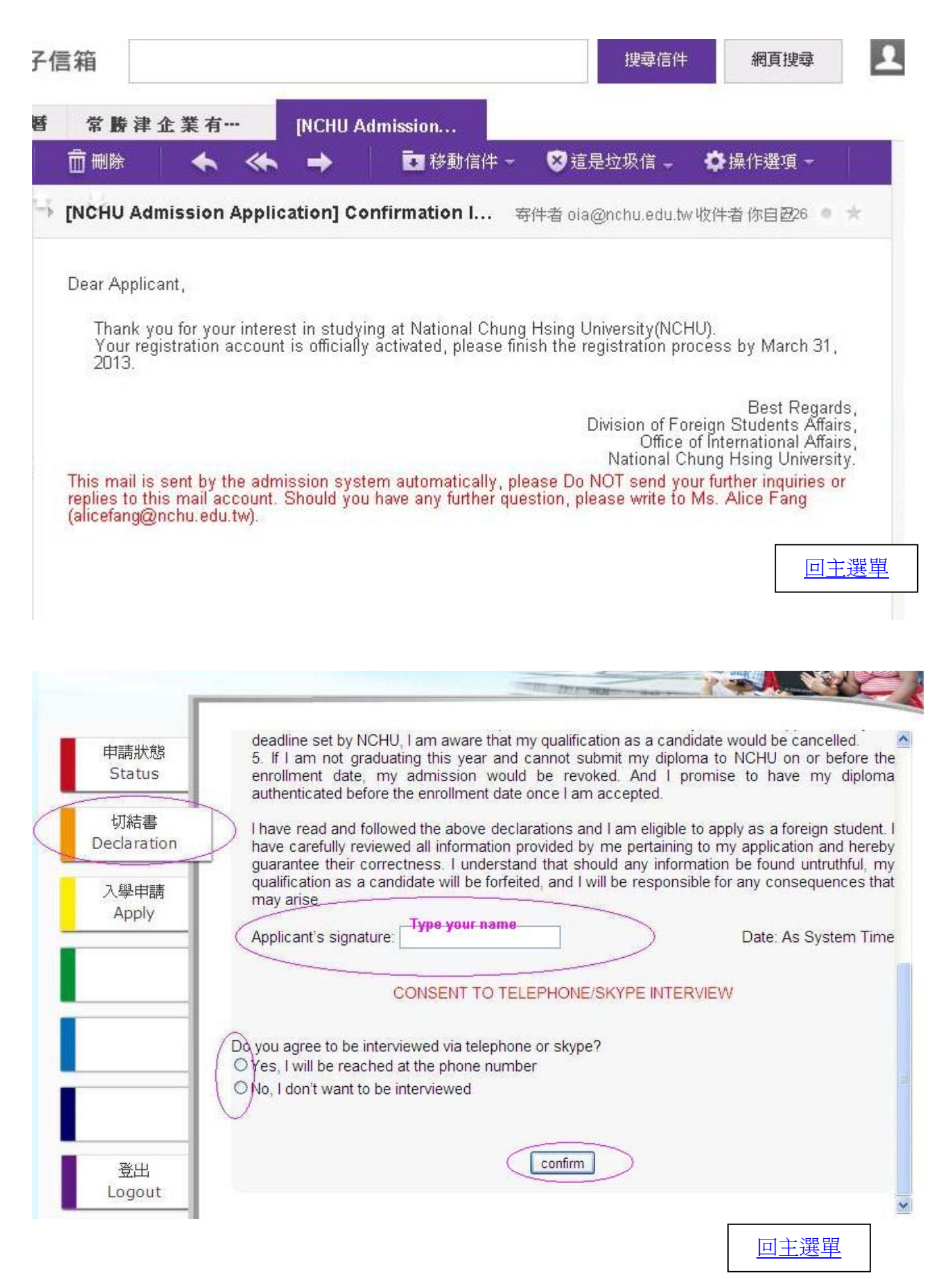

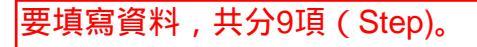

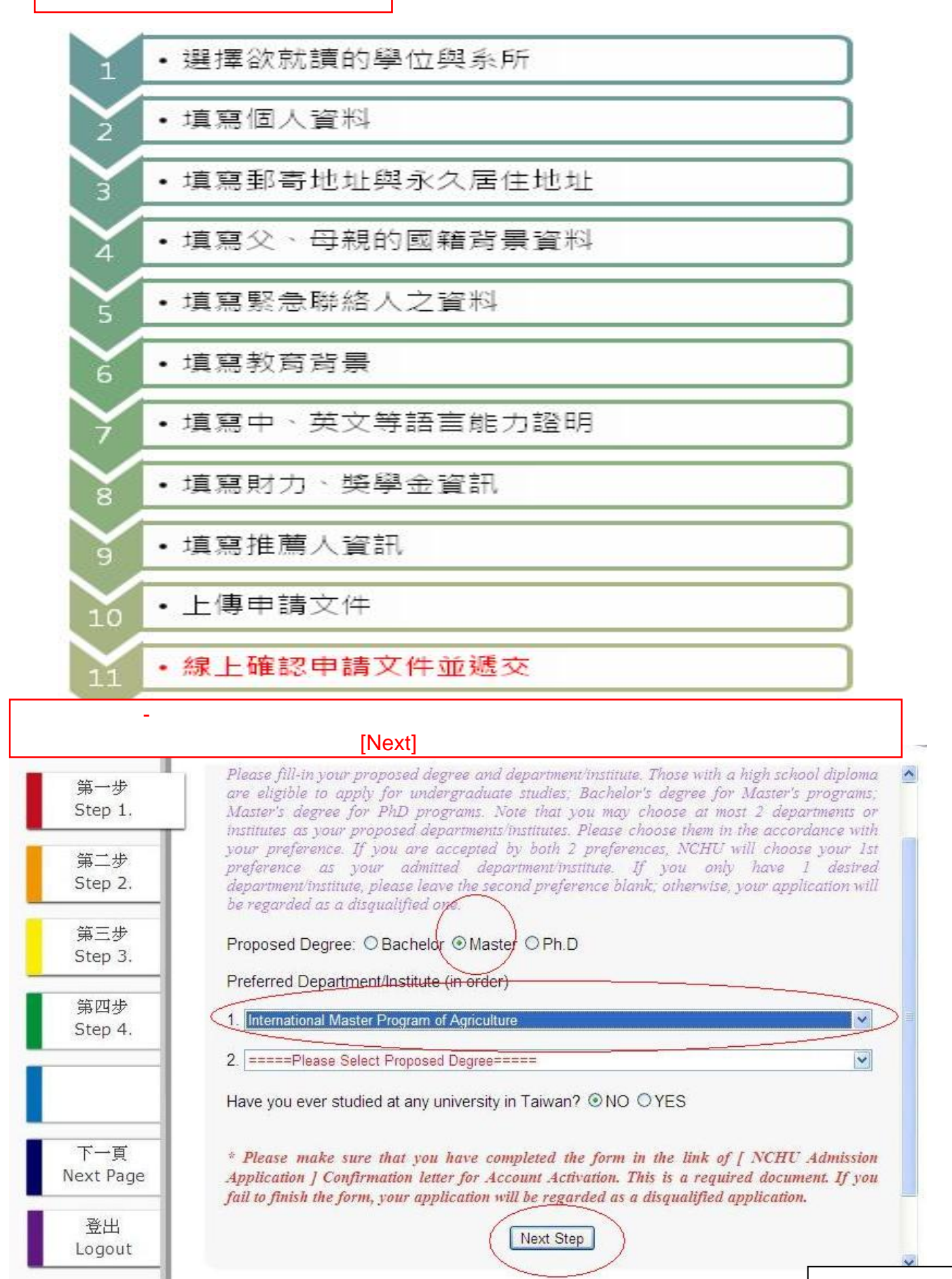

## 閱讀完後該頁上傳指示後,再次提醒您:請注意「 \* 」為必要文件,上傳時請注 意格式。

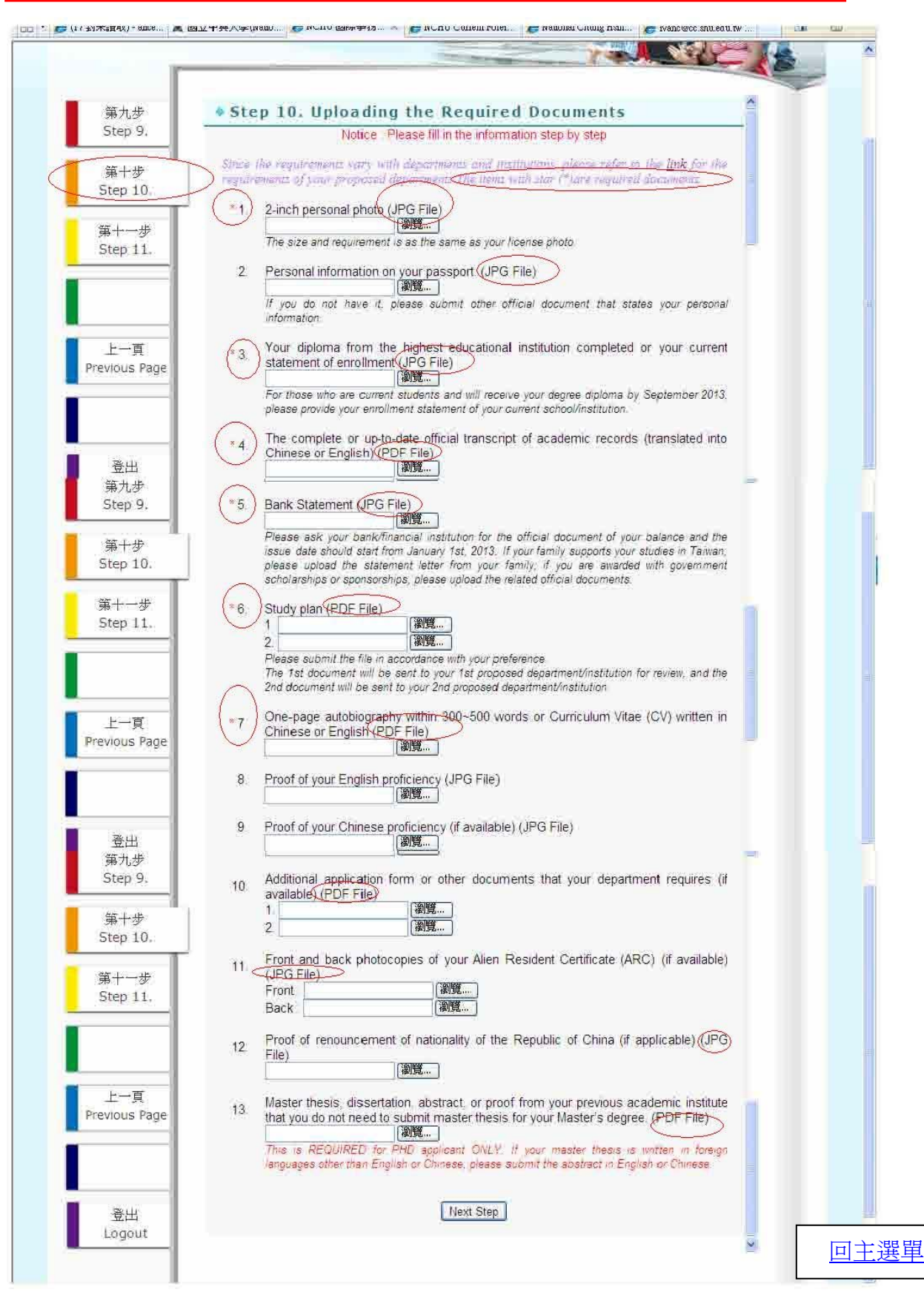

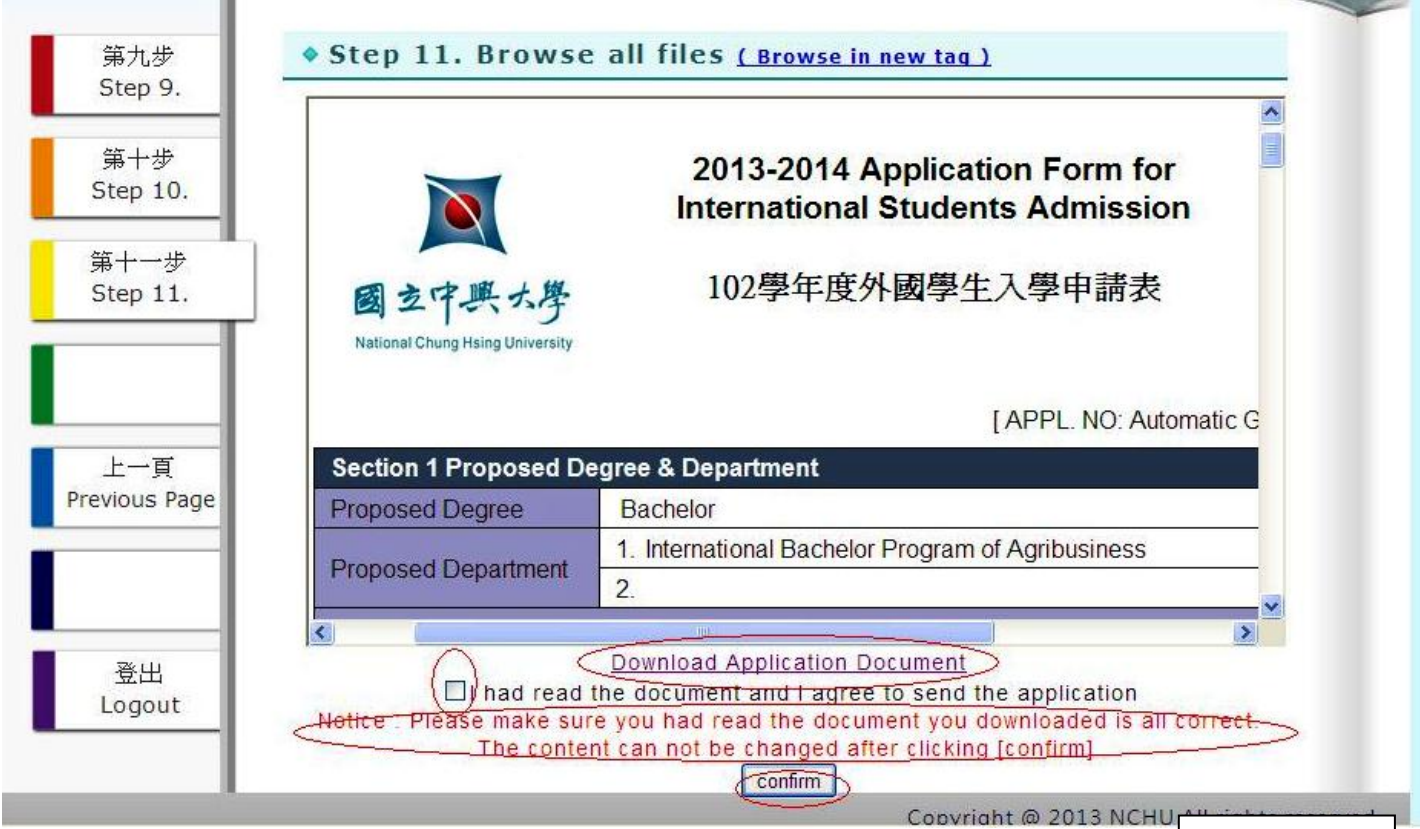

回主選單

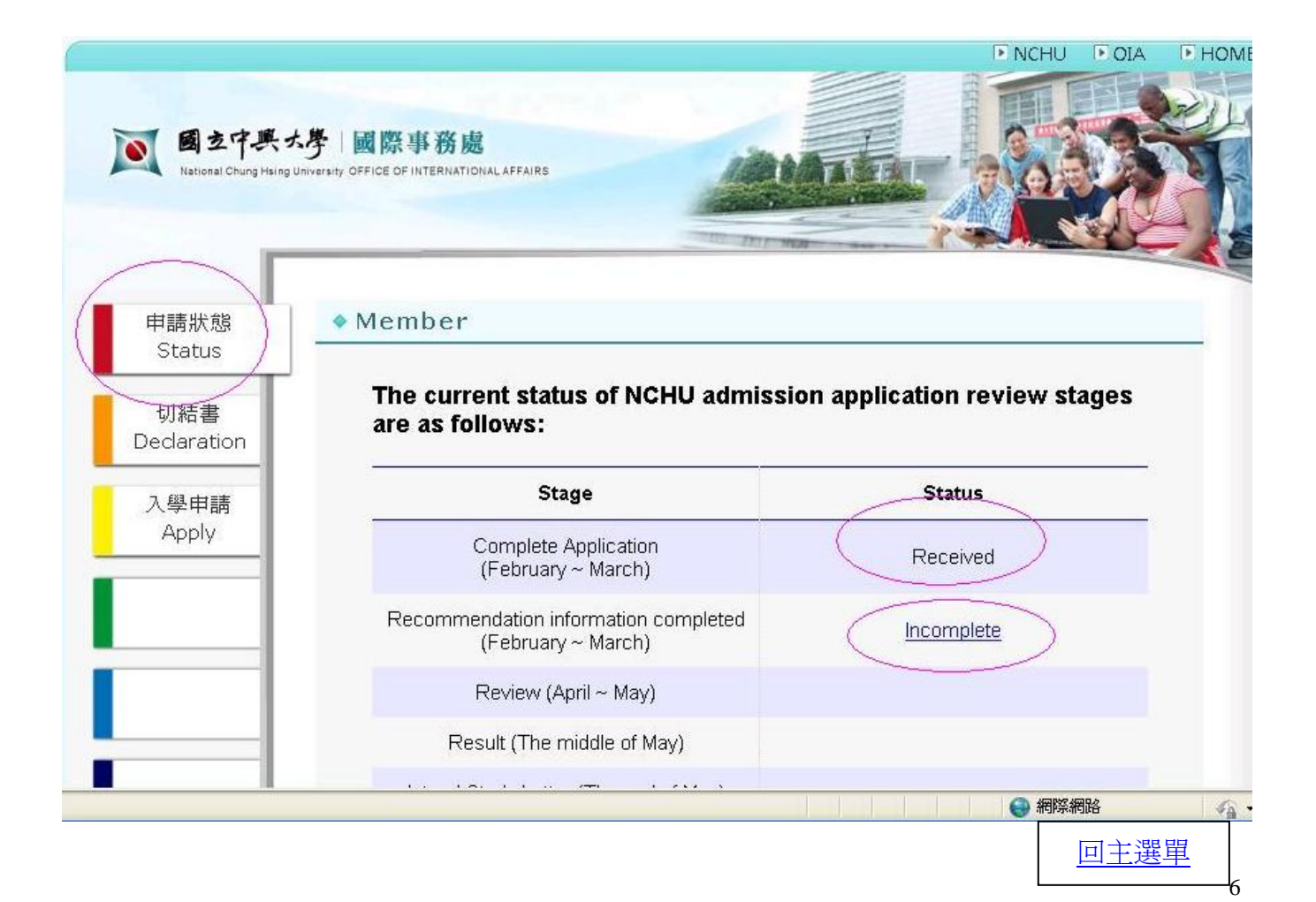

| TTT names                     | -                    | * 🔿                                    | 🚺 移動信件 -                                                                                                    | 😵 這是垃圾信                                    | ✿ 操作選項                                   | 1 😥                                                                                                    |                     |
|-------------------------------|----------------------|----------------------------------------|----------------------------------------------------------------------------------------------------|--------------------------------------------|------------------------------------------|----------------------------------------------------------------------------------------------------|---------------------|
| [NCHU 2013                    | 3-2014 Fa            | all Admissior                          | o Online Applicatio                                                                                             | 。 寄件者 bla@nd                               | hu.edu.tw 收件者 你                          | 自己 6.05 PM                                                                                                    | - x                 |
| Dear Refere                   | e,                   |                                        |                                                                                                    |                                            |                                          |                                                                                                    |                     |
| Warm greeti                   | ngs from             | National Chur                          | ng Hsing University, Tai                                                                                        | wan                                        |                                          |                                                                                                    |                     |
| We are writin<br>Admission to | ng this m<br>NCHU    | ail to inform you<br>to write his/her  | u thát you are invited by<br>recommendation letter                                                              | Mr./Ms.alice, who i<br>r via our Admissior | s currently applyin<br>Online Applicatio | g 2013-2014<br>n System                                                                                                    | 4 Fall              |
| Due to our s                  | ystem, In<br>mmendat | e link of our on<br>tion letter, pleas | line recommendation li<br>se click the following lin                                                            | atter will be only ac<br>ik to proceed     | tivated once. If you                     | are ready to                                                                                                    | fill                |
| Recomment                     | dation let           | ter                                    | ime only please fill out                                                                                        | the recommendati                           | on letter and subm                       | uit it AT ONC                                                                                                    | F                   |
| After submitt                 | ting the di          | ocument, ho m                          | rore revision is allowed                                                                                        | mmendation proc                            | ess af your earlies                      | tconvenien                                                                                                    | ce so               |
| that the appl                 | icant may            | proceed with                           | the application process                                                                                         |                                            | coo aryour cameo                         | roomonien                                                                                                    |                     |
| wercondiality                 | mank you             | a tor your enon:                       | s and ume.                                                                                                    |                                            |                                          |                                                                                                    |                     |
| 1                             |                      |                                        |                                                                                                    |                                            | Division of Foreig                       | Best Re<br>/ Students                                                                                                    | gards,<br>Affairs,  |
| 1                             |                      |                                        |                                                                                                    |                                            | Office of In<br>National Chung           | ternational /<br>Hsing Univ                                                                                                    | Affairs,<br>/ersity |
| LICIICK                       |                      |                                        |                                                                                                    | 250, Kuo                                   | Kuang Road, Taic<br>Tel                  | hung 402, T<br>886-4-2284                                                                                                    | aiwan<br>-0206      |
| The second                    |                      | -                                      |                                                                                                    |                                            | Fax:<br>Website: www                     | 886-4-2285<br>w dia nchu i                                                                                                    | 6-7313<br>edu tw    |
| the state marine              | sent by th           | ne admission s                         | system automatically, pl                                                                                        | ease Do NOT sen                            | d your further inqui                     | ries or repli                                                                                                    | es to               |
| This mail is                  |                      | the share the second second second     | the second second second second second second second second second second second second second second second se |                                            |                                          | a second second s |                     |

回主選單